## 國立政治大學研究生網路申報「論文題目」登錄步驟

※須於資格考試通過後,與指導教授或相關學門教師或學程主任研商,始得申請。

一、「政大首頁」(http://www.nccu.edu.tw) 點選首頁上方「iNCCU 愛政大」(http://i.nccu.edu.tw)進入

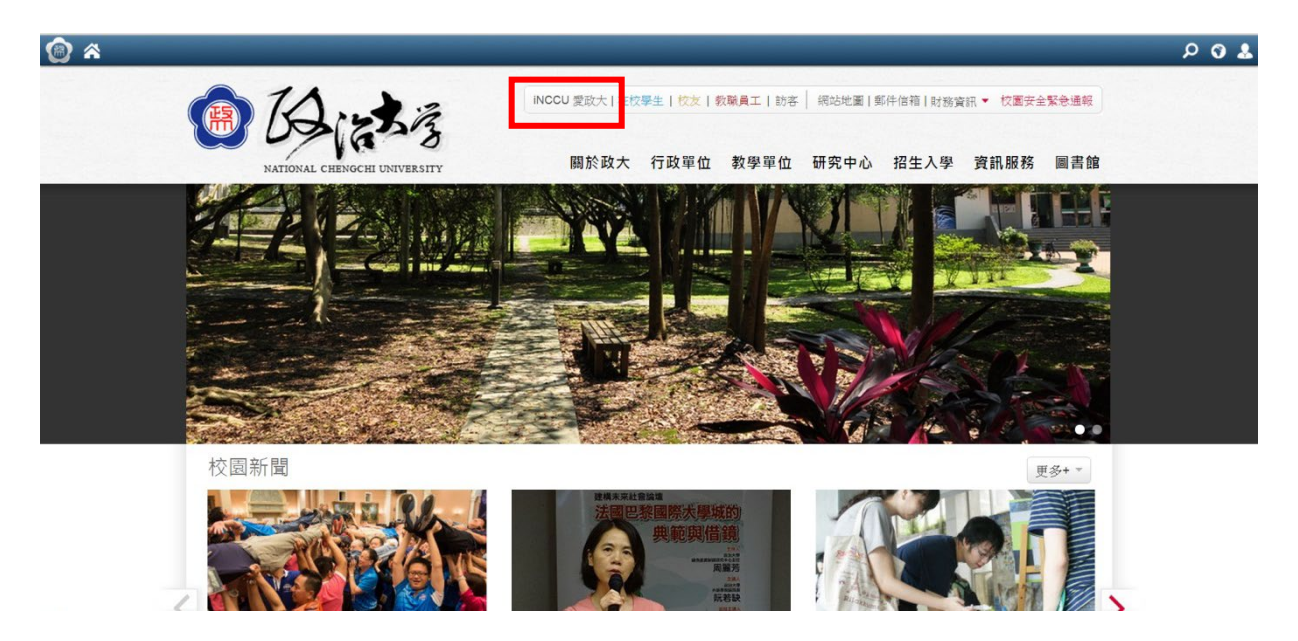

二、「我的校務資訊服務」中的學生標籤頁面,點選「其他更多系統」

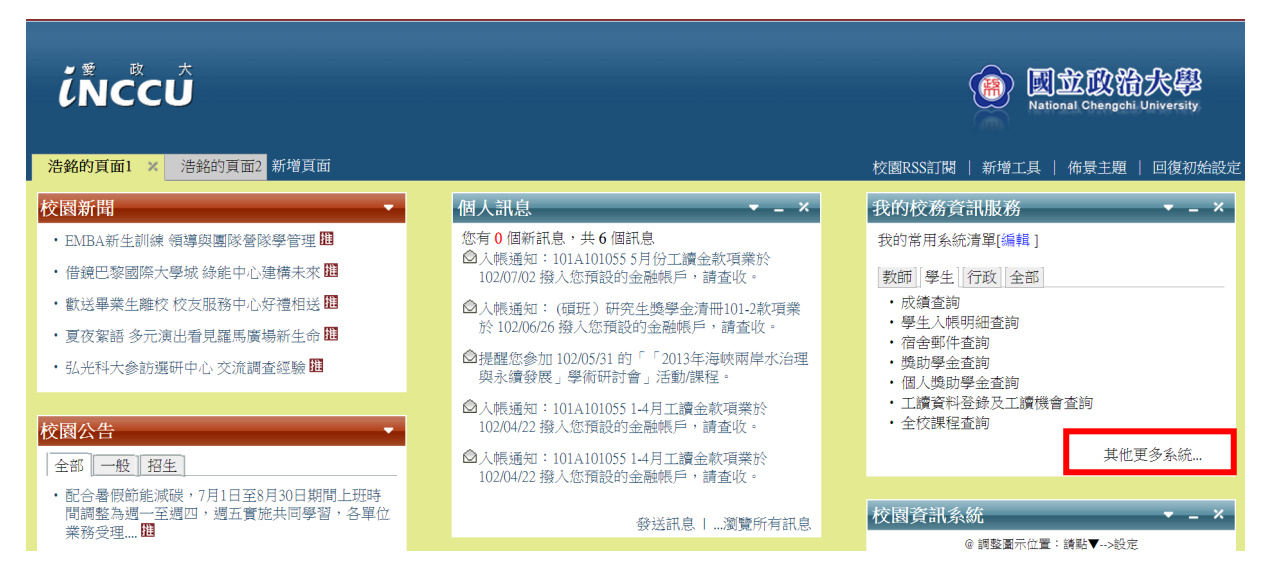

三、在「校務資訊系統」頁面,點選學術服務欄中的「研究生網路申報論文題目」

| ·学生入限,<br>·學生住宿                                            | Ø □ 2 2 2 3 3 4 5 5 5 5 5 5 5 5 5 5 5 5 5 5 5 5 5 | ☆ ◎<br>系統            |                          |
|------------------------------------------------------------|---------------------------------------------------|----------------------|--------------------------|
| 詢<br>·學生住宿<br>·選課服務<br>閉                                   | ►<br>★本學期特優教師遴選( 1999                             | ★本學期教學意見調查( 證明       | ★ 全校課程查詢 20月             |
| ·成績查詢                                                      | ★ 選課服務 說明                                         | ★ 成績查詢 說明            | ★ 公益美育課程下載 <b>說明</b>     |
| <ul> <li>・獎助學金:</li> <li>・學生入帳!</li> <li>・個人邀助:</li> </ul> | ★ 輔系雙修申請 說明                                       | ★學生超減修習學分數申請 前明      | ★學生外語畢業標準檢 說明            |
| ·學生個人:<br>護                                                | ★ 學生畢業離校檢核 說明                                     | ★研究生網路申報論文題目 前明      | ★ 研究計畫查詢系統 說明            |
| 一変近                                                        | ★ 優先服務認證 說明                                       | ★學士班四年級體育補 說明        | ★ 論著目錄維護 <mark>說明</mark> |
| ·學生住宿<br>詢                                                 | ★ 論著目錄查詢 說明                                       | ★ 學術研究補助系統 <b>說明</b> | ★學術成果資料庫 說明              |
| ·學雜、學<br>列印<br>·教務處教                                       | 財務服務 - ?                                          |                      |                          |

## 四、輸入「論文中文名稱」

| 學籍狀態   | 註冊                                                           |
|--------|--------------------------------------------------------------|
| 累計修習學分 | 31.0                                                         |
| 論文中文名稱 |                                                              |
| 論文英文名稱 |                                                              |
| 校內指導教授 | 1.        糸所查1         2.        糸所查2         3.        糸所查3 |
| 校外指導教授 | 序號         校外教師姓名         服務單位         職稱           1.       |

暂時存檔 確認存檔 取消

五、點選「系所查1」/點選『指導教授』姓名(口試委員不需填寫於校內或校外指導教授 欄位)

| 學籍狀態   | 註冊                                                             |
|--------|----------------------------------------------------------------|
| 累計修習學分 | 31.0                                                           |
| 論文中文名稱 |                                                                |
| 論文英文名稱 |                                                                |
| 校內指導教授 | 1.        条所查1          2.        系所查2          3.        条所查3 |
| 校外指導教授 | 序號     校外教師姓名     服務單位     職稱       1.                         |

暂時存檔 確認存檔 取消